1. Logujemy się do e-dziennika na konto ucznia. Następnie klikamy na przycisk |Uczeń NOWOŚĆ| LUB w przypadku braku tej opcji klikamy Uczeń

| DONET+                                                                                 |                                                                                       |                                                    |
|----------------------------------------------------------------------------------------|---------------------------------------------------------------------------------------|----------------------------------------------------|
| <ul> <li>Baza wiedzy &gt;</li> <li>Aktualizacje &gt;</li> <li>Historiezmien</li> </ul> | Vinformacje<br>Edukacja zdalna z VULC<br>Zotracz, jakie to prosle <sub>ANEM</sub> LUB | Luczeń >     Uczeń >     Uczeń     Nowość >      I |
| 🎎 Samorząd szkolny                                                                     | s E Informacje<br>Brak danych dowyświedłenia                                          | *                                                  |
| Plan zajęć ucznia                                                                      | S                                                                                     | 😨 Szczęśliwy numer w 🎽<br>dzienniku ucznia         |
| Najblizsze oni wolne     Statnie oceny                                                 | <ul> <li>Zabacz wszysłkie wiadomości</li> <li>Zebrania *</li> </ul>                   | 🖨 Wycieczki ucznia 🛛 🕏                             |

2. Na koncie ucznia w e-dzienniku kliknij na przycisk |Dostęp Office365|:

| 🖅 Witryna ucznia                         | rodzica                 |                    |                   | Ukzeń. |  |
|------------------------------------------|-------------------------|--------------------|-------------------|--------|--|
| kany                                     | OCENY-CZEŚCIOWE         | OCENY SZCZEGOŁOWO  | PODSUMOWANIE OCEN |        |  |
| rekwencja                                | DKRES 1 Q OKRES 2       |                    |                   |        |  |
| gzaminy zewnętrzne<br>wagi i osłągnięcia | Zachowanie              | Brak ocen          |                   |        |  |
| ebrania                                  | Edukacja wczesnoszkolna | Brak cose          |                   |        |  |
| lane ucznia<br>lan zajęć                 | Religia                 | 5, 5, 5, 5, 5      |                   |        |  |
| ekcje zrealizowane                       | Język angielski         | 5                  |                   |        |  |
| prawdziany, zadania                      | Edukacja informatyczna  | Brak ocen          |                   |        |  |
| zkoła i nauczyciele<br>ostęp mobilny     | Edukacja polonistyczna  | 6, 6, 8-, 6, 5+, 6 |                   |        |  |
| ostęp Office385                          | enukacja przyrodnicza   | <b>Klikn</b>       | ii tutai          |        |  |
| omec                                     | Edukacja matematyczna   | 6.5                | ,,                |        |  |
|                                          | Edukacja muzyczna       | 6                  |                   |        |  |
|                                          | Edularia starburan      |                    |                   |        |  |

## 3. Tu znajdziesz swój login i tymczasowe hasło pierwszego logowania.

Dla większości uczniów loginem jest inicjał imienia i nazwisko następnie znak @

po którym następuje domena zs5-rsl.pl

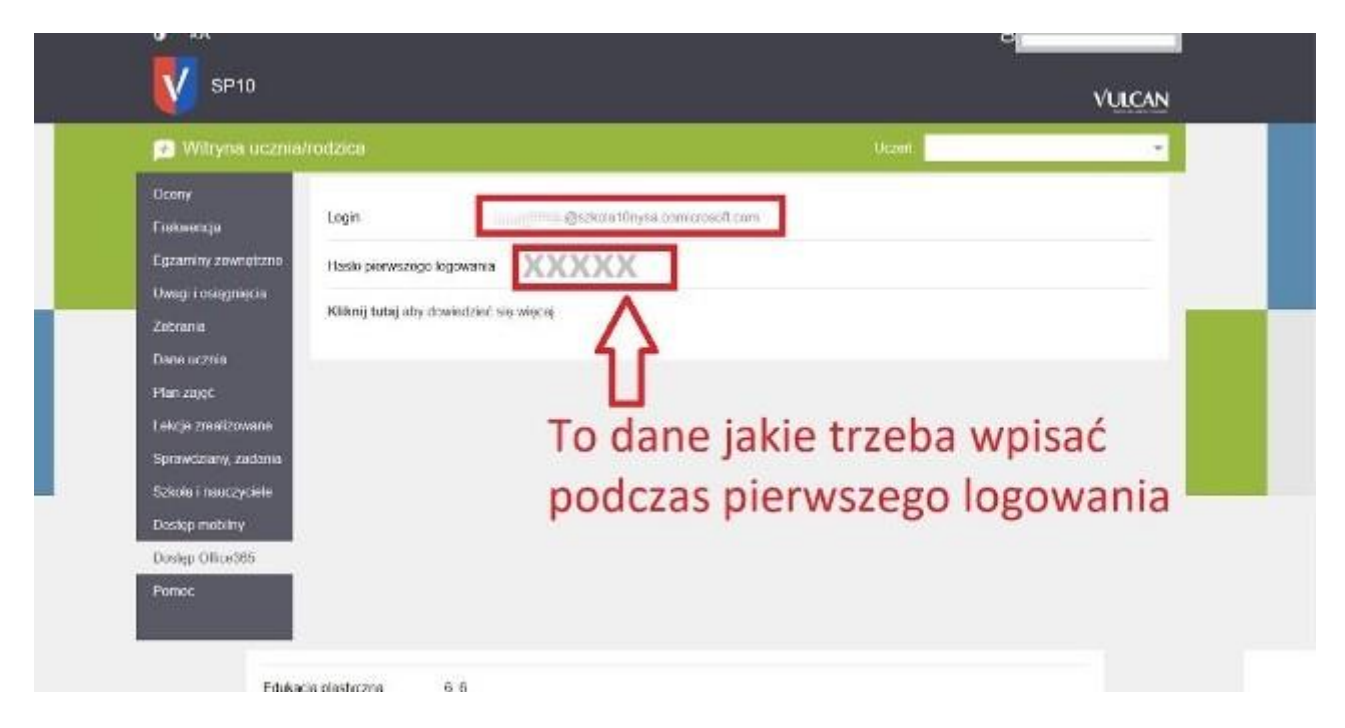

Zapisujemy sobie te dane bo będą one potrzebne do pierwszego logowania.

Następnie otwieramy stronę logowania w serwisie Office365

## 4. Wejdź na stronę <u>https://www.office.com/</u>

## Strona może wyglądać np. tak:

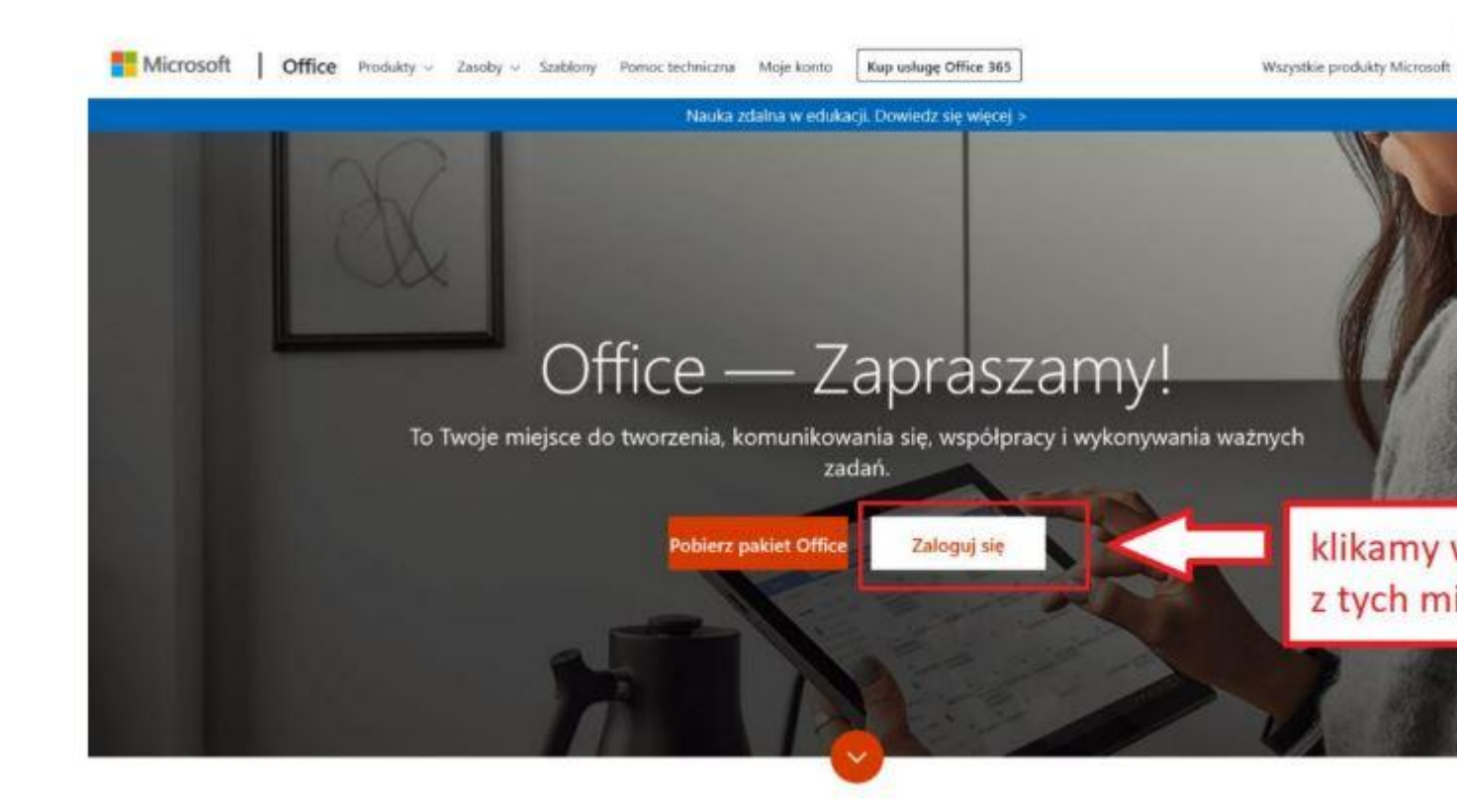

Następnie wprowadzamy login z e-dziennika z zakładki: |Dostęp Office365|

|          | Microsoft                           |     |               |
|----------|-------------------------------------|-----|---------------|
| A States | Zaloguj                             |     | 2.28          |
|          | Adres e-mail, telefon lub Skype     |     | in the second |
|          | Nie masz konta? Utwórz je!          |     |               |
|          | Nie możesz uzyskać dostępu do konta | a?  |               |
|          | Opcje logowania                     |     |               |
|          |                                     | 840 | IN Stall      |

W kolejnym oknie wpisujemy tymczasowe hasło z e-dziennika z zakładki: |Dostęp Office365|

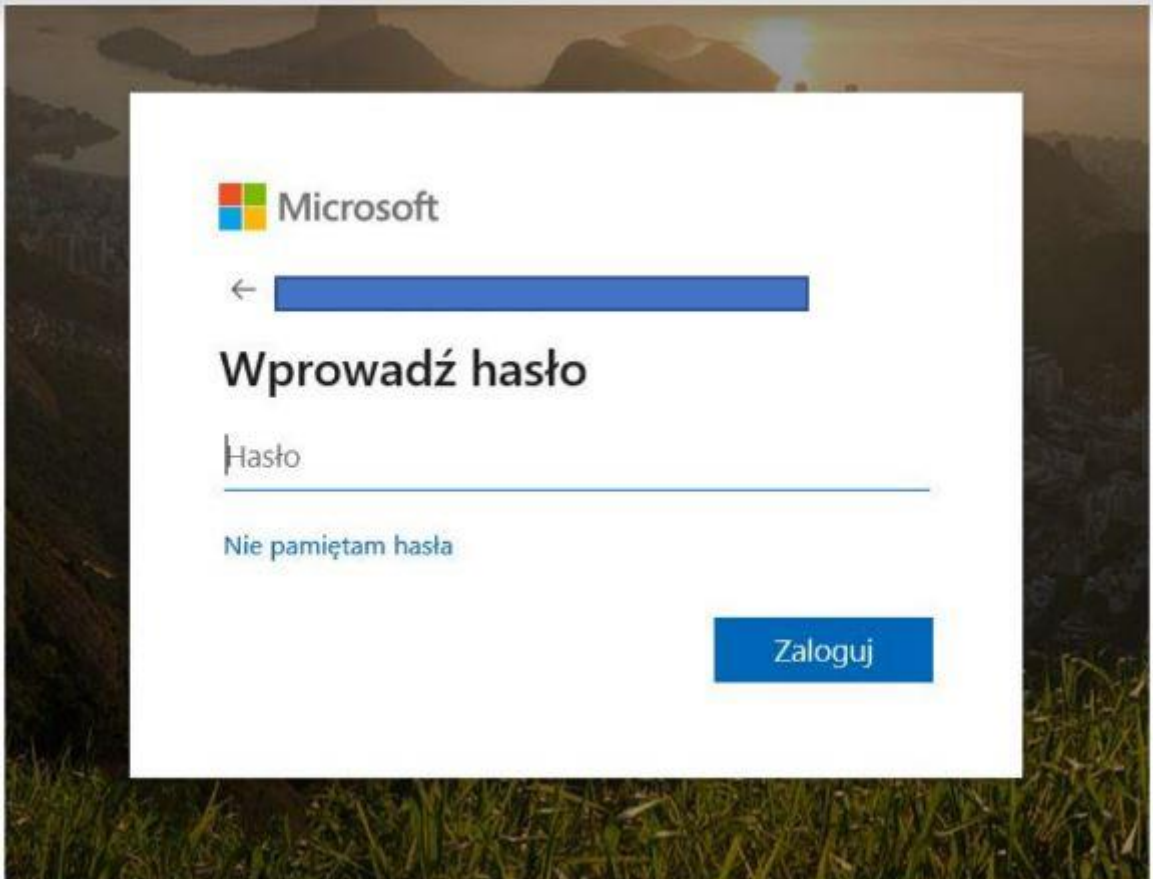

A następnie wpisujemy tymczasowe hasło i przechodzimy przez proces aktywacji.

Potrzebne będzie podanie danych takich jak:

- 1. nr telefonu
- 2. adres email
- 3. zainstalowanie na telefonie aplikacji Authenticator

Wszystkie dane są bezpieczne i niezbędne do logowania oraz odzyskiwania konta.